## よくある質問

## 大型ごみ収集インターネット受付<mark>について</mark>

Q1 基本情報の入力画面から進まない。

- Q2 番地確認から先に進まない。
- Q3 品目選択画面から進まない。
- Q4 申し込み内容の変更(品目・収集日)がしたい。

- Q1 基本情報の入力画面から進まない。
- A1 下記箇所を確認してください。
- ・氏名は**全角カタカナ**で入力してください。
- ・電話番号にハイフンは入力しないでください。
- ・ごみステーション番号の入力は**都祁・月ヶ瀬・鶴舞団地**の地域にお住まいの方以外は入力 不要です。
- ・町名選択方法は下図の通りです。

| *                                                 | 宙吧                                                                  | 12/                              |                                   |                                                                                                  | en                       | 0                                         |                                     |                                                                                                    |                                                                                             |   | 11.01     | n se                                                       |                                                                 |                   |                     |                  |                               |                              |                                                                                                    |                               |
|---------------------------------------------------|---------------------------------------------------------------------|----------------------------------|-----------------------------------|--------------------------------------------------------------------------------------------------|--------------------------|-------------------------------------------|-------------------------------------|----------------------------------------------------------------------------------------------------|---------------------------------------------------------------------------------------------|---|-----------|------------------------------------------------------------|-----------------------------------------------------------------|-------------------|---------------------|------------------|-------------------------------|------------------------------|----------------------------------------------------------------------------------------------------|-------------------------------|
|                                                   | く   終<br> 名を調 <br> <br>  67423                                      |                                  |                                   |                                                                                                  | *                        | 数字                                        |                                     |                                                                                                    |                                                                                             |   | • II<br>• | 「名の<br>-覧か<br><タン                                          | - 頭文<br>- ら町<br>- をク                                            | 字の!<br>名を追<br>リック | 5 0 音<br>置択し<br>クして | fを選<br>て、<br>くだ  | 択し <sup>、</sup><br>『町名<br>さい』 | てくた<br>名を領                   | (さい<br> 定す                                                                                                    | 。<br>る」                       |
| 3                                                 | ネステ・                                                                | -23                              | ン番                                | 9                                                                                                |                          |                                           |                                     |                                                                                                    |                                                                                             |   | Ð         | 6                                                          | -sp.                                                            | £                 | it.                 | te.              | ti                            | a.                           | de-                                                                                                    | ð                             |
|                                                   |                                                                     |                                  |                                   |                                                                                                  |                          |                                           |                                     |                                                                                                    |                                                                                             |   |           |                                                            |                                                                 | 4                 | D.                  | íź:              | 6                             | 21                           | )#                                                                                                    | 6                             |
|                                                   |                                                                     |                                  |                                   |                                                                                                  |                          |                                           |                                     |                                                                                                    |                                                                                             |   |           |                                                            | -ip                                                             |                   | 4                   |                  | -5                            | 4                            | \$                                                                                                    | 5                             |
|                                                   |                                                                     |                                  |                                   |                                                                                                  |                          |                                           |                                     |                                                                                                    |                                                                                             |   |           |                                                            |                                                                 |                   | .~                  |                  | τ                             | 甘                            |                                                                                                    |                               |
|                                                   |                                                                     |                                  |                                   |                                                                                                  |                          |                                           |                                     |                                                                                                    |                                                                                             | _ |           | +                                                          |                                                                 | 10                | izi                 | -mi              | E.                            | -                            | 4                                                                                                    | è.                            |
|                                                   |                                                                     |                                  |                                   |                                                                                                  |                          |                                           |                                     |                                                                                                    |                                                                                             |   |           |                                                            |                                                                 |                   |                     |                  |                               |                              | 1 Inner                                                                                                    |                               |
| E.W                                               | <b>教来</b><br>[名の]                                                   | 頭文:                              | ¥0 :                              | 50音                                                                                              | を選                       | 択しっ                                       | c < t:                              | (31)                                                                                                    |                                                                                             |   | (T.16)    | 84                                                         |                                                                 | ΒŢ                | 名を                  | 確定す              | 5                             |                              |                                                                                                    | 0.55                          |
| (E.M                                              | <sup>検</sup> 来<br>「名の<br>一覧か                                        | 頭文:<br>ら町:                       | 字の :<br>名を道                       | 50音<br>21択し                                                                                      | を選<br>て、                 | 択しっ<br>「町名                                | てくだ<br>6を確                          | (さい<br>(定す                                                                                                    | с.<br>З.                                                                                    |   | éE #K     | <sup>設書</sup><br>佐系                                        | 己町                                                              | BJ                | 名を                  | 確定す              | 5                             |                              |                                                                                                    |                               |
| и <i>м</i><br>. н                                 | <sub>株米</sub><br>「名の」<br>「覧か<br><i>ミ</i> タン                         | 頭文<br>ら町<br>をク                   | 字の!<br>名を道<br>リック                 | 50音<br>選択し<br>、して                                                                                | を選<br>て、<br>くだ           | 択しつ<br>「町彳<br>きい。                         | てくだ                                 | (さい<br>(定す                                                                                                    | 3                                                                                           |   | (E.W      | <sub>除非</sub> 在新<br>在新                                     | टम्प्र<br>२ म् प्र                                              | 町<br>「目           | 名を                  | 確定す              | 51                            | くた。を確                        | (さい)<br>(定す                                                                                                    | 。<br>る」                       |
| 住州<br>• 田<br>· 月                                  | (株式)<br>(第一)<br>(第一)<br>(第一)<br>(第一)<br>(第一)<br>(第一)<br>(第一)<br>(第一 | 頭文:<br>ら町:<br>をク<br>や            | 字の :<br>名を道<br>リック<br>ま           | 50音<br>単捩し<br>ロ<br>ロ<br>ロ                                                                        | を選<br>て、<br>くだ<br>な      | 択して<br>「町 <sup>2</sup><br>さい。             | C く だ<br>G を 確<br>さ                 | (さい<br>(定す<br>                                                                                                    | 31                                                                                          |   | EE.M      | <sup>粮</sup> 在新<br>左<br>方                                  | 2町<br>〒1丁<br>〒2丁                                                | 町<br>「目           | 名をi                 | 確定す              | 5                             | くた<br>を朝                     | (さい)<br>(定す                                                                                                    | ی<br>ح                        |
| 11. M<br>11. H<br>12. A<br>12. A                  | 株米<br>「名の」<br>「覧か<br>「ラ」」                                           | 頭文:<br>ら町:<br>や                  | 字の :<br>名を道<br>リック<br>ま<br>み      | 50音<br>選択し<br>して<br>ロ<br>ロ                                                                       | を選<br>て、<br>だ<br>に       | 訳して<br>「町 <sup>2</sup><br>さい。<br>ち        | C く だ<br>G を 確<br>さ<br>し            | (さい<br>(定す<br>                                                                                                    | с.<br>З<br>ч                                                                                |   | (E.W      | <sup>熟</sup> 在 方 方 方                                       | 2町<br>〒1丁<br>〒2丁                                                |                   | 名を <b>1</b>         | 確定す              | 5                             | くた<br>を朝<br>す                | (31)<br>(21)                                                                                                    | о<br>С ј<br>а                 |
| 住城<br>• 日<br>· 二<br>· 二<br>· 二                    | 株米<br>「名の」<br>「覧か<br>「「覧か」」<br>ら<br>」                               | 頭文:<br>ら町:<br>をク<br>や            | 字の !<br>名を道<br>リック<br>ま<br>み      | 50音<br>選択し<br>して<br>ロ<br>エ                                                                       | を選<br>て、<br>くだ<br>に      | 択して<br>「町?<br>た<br>っ                      | C く だ<br>占を確<br>さ<br>し<br>す         | (さい<br>(定す<br>)<br>)<br>)<br>(                                                                                        | -<br>-<br>-<br>-<br>-<br>-<br>-<br>-<br>-<br>-<br>-<br>-<br>-<br>-<br>-<br>-<br>-<br>-<br>- |   | 6E.4%     | <sup>線</sup> 在 方 方 方                                       | 2町<br>〒1丁<br>〒2丁<br>〒3丁                                         |                   | 名をi                 | 確定す              | 5                             | くた<br>を値<br>し                | (さい)<br>(定す<br>2                                                                                                    | •<br>3<br>4                   |
| 住所<br>• 日<br>- オ                                  | 教来<br>「名の<br>「覧か<br>「タン<br>ら」                                       | 頭文:<br>ら町:<br>や<br>ゆ             | 字の !<br>名を道<br>リック<br>ま<br>み      | 50音<br>縦捩し<br>なして<br>は<br>っ<br>、                                                                 | を選<br>て、だ<br>な<br>に      | 択して<br>「町々<br>た<br>っ<br>て                 | てくだ<br>石を確<br>さ<br>し<br>す           | (さい<br>(定す<br>か<br>。<br>。                                                                                             | 3]<br>2<br>1                                                                                |   | (E.76)    | **佐<br>第<br>左<br>方<br>方<br>方<br>方                          | 2町<br>〒1丁<br>〒2丁<br>〒3丁<br>〒4丁                                  |                   | 名を                  | 建定す              | 6                             | くた<br>を弱<br>し<br>す           | (21)<br>(21)<br>(21)<br>(21)<br>(21)<br>(21)<br>(21)<br>(21)                                                                                                    | о<br>Бај<br>Бај<br>Сај<br>Сај |
| 住城<br>• 田<br>· 二<br>オ                             | 株米<br>「名の」<br>「覧か<br>くタン」<br>ら<br>」<br>う<br>ろ                       | 頭文:<br>ら町:<br>や<br>ゆ<br>よ        | 字の !<br>名を追<br>リック<br>ま<br>み      | 50音<br>選択して<br>ロ<br>コ<br>ロ<br>ロ                                                                  | を選<br>て、<br>だ<br>に<br>の  | 択して<br>「町<br>きい。<br>た<br>ち<br>っ<br>て<br>と | C くた<br>さを値<br>さしすせ そ               | (さい)<br>(定す<br>)<br>(<br>)<br>(<br>)<br>(<br>)                                                                        | **<br>2<br>1<br>2                                                                           |   | 6£.%      | **<br>**<br>佐<br>左<br>左<br>左<br>左<br>方<br>え<br>え<br>え<br>え | 2町<br>〒17<br>〒27<br>〒37<br>〒37<br>〒47<br>〒57                    |                   | 名 <b>전</b>          | <sup>確</sup> 定 す | 61                            | くた<br>を相<br>し<br>す           | (2014)<br>(2014)<br>( | •<br>5<br>5                   |
| 住所<br>• 日<br>・<br>フ<br>お                          | 株米<br>「名の」<br>「覧か<br>くタン<br>ら<br>う<br>ろ<br>Rしてく                     | 頭文:<br>ら町:<br>や<br>ゆ<br>よ<br>くださ | 字の !<br>名を通<br>りック<br>ま<br>み<br>も | 50音<br>対抗して<br>は<br>フ<br>エ<br>へ<br>ほ                                                             | を選<br>て、<br>くだ<br>に<br>の | 択して<br>「町?<br>た<br>ち<br>っ<br>て<br>と       | くくた<br>らを確<br>さ<br>し<br>す<br>せ<br>そ | (さい<br>(定す<br>)<br>(定す<br>)<br>(<br>)<br>(<br>)<br>(<br>)<br>(<br>)<br>(<br>)<br>(<br>)<br>(<br>)<br>(<br>)<br>(<br>) | - 3  <br>2<br>2<br>2                                                                        |   | анж<br>   | ** 佐 左 左 左 左 左 左                                           | 2町<br>111<br>1221<br>1221<br>1221<br>1221<br>1221<br>1221<br>12 |                   | 868                 | 違定す              | 61                            | くた 優<br>の<br>し す せ そ         | (古い)<br>(古い)<br>(古い)<br>(古い)<br>(古い)<br>(古い)<br>(古い)<br>(古い)                                                                                                    | •<br>3 J                      |
| 住所<br>• 日<br>・<br>-<br>-<br>-<br>-<br>-<br>2<br>わ | 株米<br>13名の:<br>-覧かく<br>う<br>う<br>ろ<br>Rしてく                          | 頭文:<br>ら町<br>や<br>り              | 字の !<br>名を3<br>りック<br>ま<br>み<br>し | 50音<br>戦快して<br>ロ<br>ロ<br>ロ<br>ロ<br>ロ<br>ロ<br>ロ<br>ロ<br>ロ<br>ロ<br>ロ<br>ロ<br>ロ<br>ロ<br>名<br>な<br>に | を選<br>て、だ<br>に<br>の      | 択して<br>「町4<br>ちって<br>と                    | くくだ<br>(くた)<br>さし<br>すせ<br>そ        | (さい)<br>(定す<br>)<br>(<br>)<br>(<br>)<br>(<br>)<br>(<br>)<br>(<br>)<br>(<br>)<br>(<br>)<br>(<br>)                      | 3]<br>2<br>7<br>2                                                                           |   | (E.M.     | **佐 左 左 左 左 左 方 方 方 方                                      | 2町<br>〒17<br>〒27<br>〒37<br>〒37<br>〒47<br>〒57<br>〒67             |                   | 名を <b>स</b>         | · 建定 9           | 61                            | くた<br>を創<br>し<br>す<br>せ<br>そ | (さい)<br>(さい)<br>(さい)<br>(さい)<br>(さい)<br>(さい)                                                                                                    | 。<br>る」<br>う<br>お             |

- Q2 番地確認から先に進まない。
- A2 内容に変更が無ければチェックボックスにチェックしてください
  ※1か所(町名以後の番地)にチェックをいれると2か所目(排出場所の地図)が
  表示されます。
- Q3 品目選択画面から進まない。
- A3 品目が見当たらない場合は検索欄に出したい 大型ごみを入力し、検索してください。 それでも検索に出てこない場合は、 奈良市ごみインターネット 受付相談窓口(0742-71-9202)まで連絡 してください。

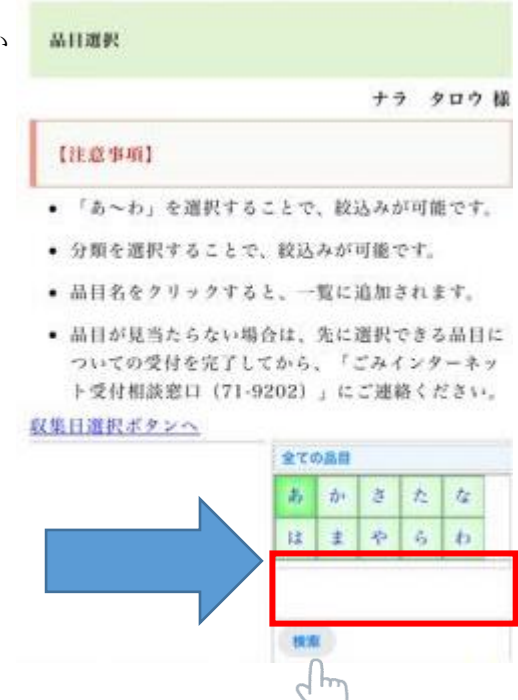

Q4 他のごみと一緒に有害ごみを出したい。 A4 品目選択画面の下部に「口有害ごみを排出する」 と記載があるので、**チェック**をいれてください。 また、有害ごみだけを出したい場合はチェックせず 「有害ごみ(有害ごみだけ出す場合は選択)」の品目 を選んでください。

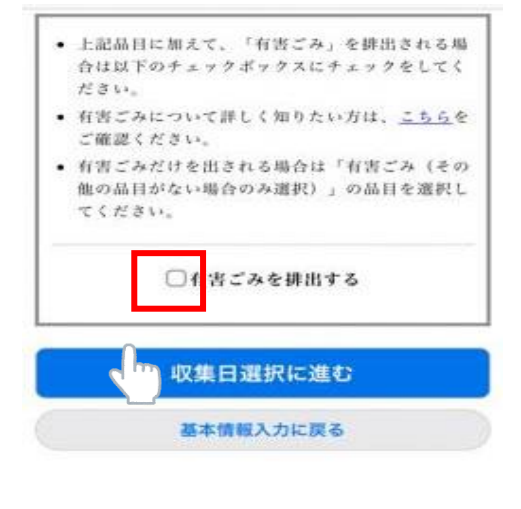

有害ごみ(有害ごみだけ出す場合は選択)

- Q4 申し込み内容の変更(品目・収集日)がしたい。
- A4 申し込み内容の変更は収集日の4日前(土日・年末年始を除く)までであれば変更可 能です。

※申し込み内容の取消はインターネットではできません。

インターネット受付相談窓口まで(0742-71-9202)お電話ください。

変更は受付トップページの「申し込み内容の変更」から手続きをしてください。

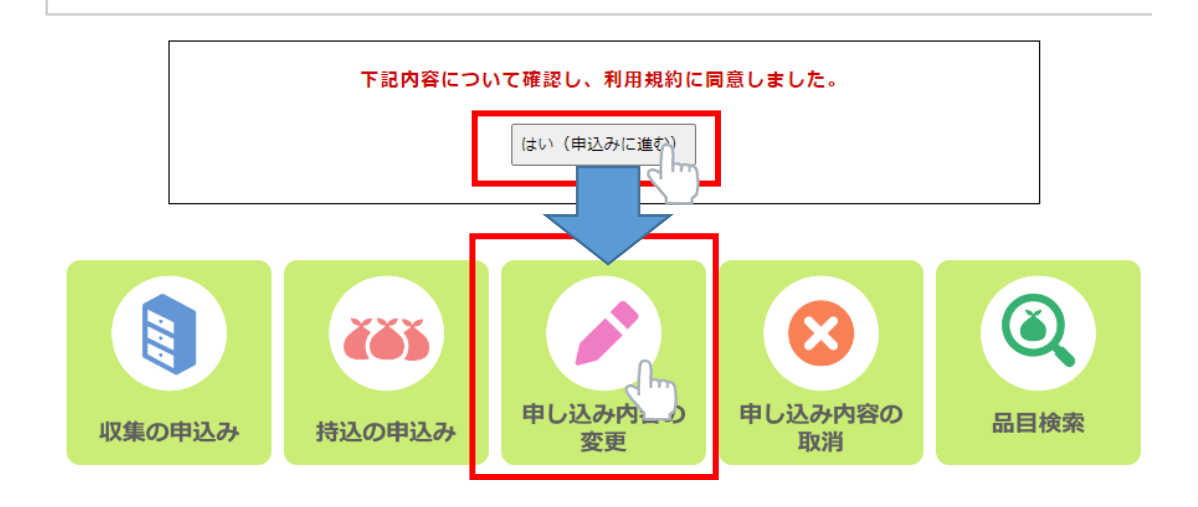